Microsoft SQL Server 操作ガイド

Arcserve® High Availability バージョン 18.0 CICSEIVE®

#### 法律上の注意

組み込みのヘルプシステムおよび電子的に配布される資料も含めたこのドキュメント(以下「本書」)はお客様への情報提供のみを目的としたもので、Arcserve により随時、変更または撤回されることがあります。

Arcserve の事前の書面による承諾を受けずに本書の全部または一部を複写、譲渡、変更、開示、修正、複製することはできません。本書はArcserve が知的財産権を有する 機密情報であり、ユーザは(i)本書に関連するArcserve ソフトウェアの使用について、 Arcserve とユーザとの間で別途締結される契約により許可された以外の目的、または(ii) ユーザとArcserveとの間で別途締結された守秘義務により許可された以外の目的で本書 を開示したり、本書を使用することはできません。

上記にかかわらず、本書で取り上げているソフトウェア製品(複数の場合あり)のライセン スを受けたユーザは、そのソフトウェアに関して社内で使用する場合に限り本書の合理的 な範囲内の部数のコピーを作成できます。ただし Arcserve のすべての著作権表示および その説明を各コピーに添付することを条件とします。

本書を印刷するかまたはコピーを作成する上記の権利は、当該ソフトウェアのライセンス が完全に有効となっている期間内に限定されます。いかなる理由であれ、そのライセンス が終了した場合には、ユーザは Arcserve に本書の全部または一部を複製したコピーを Arcserve に返却したか、または破棄したことを文書で証明する責任を負います。

準拠法により認められる限り、Arcserve は本書を現状有姿のまま提供し、商品性、お客様の使用目的に対する適合性、他者の権利に対する不侵害についての黙示の保証を 含むいかなる保証もしません。また、本システムの使用に起因して、逸失利益、投資損 失、業務の中断、営業権の喪失、情報の損失等、いかなる損害(直接損害か間接損 害かを問いません)が発生しても、Arcserve はお客様または第三者に対し責任を負いま せん。Arcserve がかかる損害の発生の可能性について事前に明示に通告されていた場 合も同様とします。

本書に記載されたソフトウェア製品は、該当するライセンス契約書に従い使用されるものであり、当該ライセンス契約書はこの通知の条件によっていかなる変更も行われません。

本書の制作者はArcserveです。

「制限された権利」のもとでの提供:アメリカ合衆国政府が使用、複製、開示する場合は、FAR Sections 12.212, 52.227-14 及び 52.227-19(c)(1) 及び(2)、及び、DFARS Section 252.227-7014(b)(3) または、これらの後継の条項に規定される該当する制限に従うものとします。

© 2019 Arcserve(その関連会社および子会社を含む)。All rights reserved.サードパーティの商標または著作権は各所有者の財産です。

# Arcserve 製品リファレンス

このマニュアルが参照している Arcserve 製品は以下のとおりです。

- Arcserve<sup>®</sup> High Availability( HA)
- Arcserve<sup>®</sup> Replication
- Arcserve<sup>®</sup> Assured Recovery<sup>®</sup>
- Arcserve<sup>®</sup> Content Distribution

#### Arcserve へのお問い合わせ

Arcserve サポート チームは、技術的な問題の解決に役立つ豊富なリソースを提供します。重要な製品情報に簡単にアクセスできます。

https://www.arcserve.com/support

Arcserve のサポート:

- Arcserve サポートの専門家が社内で共有しているのと同じ情報ライブラリに 直接アクセスできます。このサイトから、弊社のナレッジベース(KB)ドキュメント にアクセスできます。ここから、重要な問題やよくあるトラブルについて、製品関 連KB技術情報を簡単に検索し、検証済みのソリューションを見つけることが できます。
- 弊社のライブチャットリンクを使用して、Arcserve サポートチームとすぐにリアルタイムで会話を始めることができます。 ライブチャットでは、製品にアクセスしたまま、懸念事項や質問に対する回答を即座に得ることができます。
- Arcserve グローバルユーザコミュニティでは、質疑応答、ヒントの共有、ベスト プラクティスに関する議論、他のユーザとの対話に参加できます。
- サポート チケットを開くことができます。オンラインでサポート チケットを開くと、 質問の対象製品を専門とする担当者から直接、コールバックを受けられます。

また、使用している Arcserve 製品に適したその他の有用なリソースにアクセスできます。

製品ドキュメントに関するフィードバックの提供

Arcserve 製品ドキュメントに関してコメントまたは質問がある場合は、<u>こちら</u>までお 問い合わせください。

### コンテンツ

| 第1章:概要                              |
|-------------------------------------|
| このマニュアルについて                         |
| 関連マニュアル                             |
| 第2章: Microsoft SQL Server 環境の保護11   |
| サーバの要件                              |
| 基本構成                                |
| SQL サーバ環境設定要件14                     |
| ログオン アカウントの条件15                     |
| ワークグループ内 のサーバ16                     |
| クラスタについて                            |
| Arcserve RHA ライセンスの登録18             |
| 第3章: レプリケーションおよびハイ アベイラビリティのシナリオの作成 |
| SQL Server レプリケーション シナリオの作成22       |
| SQL Server HA シナリオの作成24             |
| サービスの管理                             |
| 第4章:リダイレクション方式                      |
| リダイレクションの仕組み                        |
| DNS リダイレクション31                      |
| IP 移動リダイレクション32                     |
| マスタ サーバでの IP 追加                     |
| 既存のシナリオへの Arcserve-IP の追加 - SQL     |
| 新規シナリオへの Arcserve-IP の追加-SQL35      |
| クラスタ IP 移動                          |
| マスタ クラスタの使用37                       |
| マネージャの使用                            |
| 新規シナリオの場合                           |
| 既存のシナリオの場合                          |
| コンピュータ名の切り替えリダイレクション41              |
| コンピュータ名 の切り替えを使 用した自動リダイレクション42     |
| スクリプト リダイレクション                      |
| 第5章:レプリケーションおよびハイアベイラビリティのシナリオの管理   |
| シナリオのプロパティ 46                       |

| ウィザード以外からのシナリオの実行                                 | 49   |
|---------------------------------------------------|------|
| レポートの表示                                           | 51   |
| シナリオの停止                                           | . 52 |
| 第6章:スイッチオーバーとスイッチバック                              | 53   |
| スイッチオーバーとスイッチバックの動作のしくみ                           | 54   |
| スイッチオーバーの開始                                       | .56  |
| スイッチバックの開始                                        | 57   |
| スイッチオーバーに関する注意事項                                  | . 59 |
| 第7章:データのリカバリ                                      | 61   |
| データリカバリプロセス                                       | . 62 |
| レプリカからの損失 データのリカバリ                                | .63  |
| ブックマークの設定                                         | .64  |
| データのリワインド                                         | . 65 |
| アクティブ サーバのリカバリ                                    | . 67 |
| 第8章:追加情報とヒント                                      | 69   |
| スプールの設定                                           | 70   |
| Microsoft SQL Server 2005 の名前変更                   | . 71 |
| サーバのリカバリ                                          | .72  |
| 障害の発生したサーバの手動リカバリ - IP アドレスの移動                    | . 73 |
| 障害の発生したサーバの手動リカバリ-コンピュータ名の切り替え                    | 74   |
| 障害の発生したサーバの手動リカバリ - IP とコンピュータ名の切り替えを使用している<br>場合 | 75   |

### 第1章: 概要

Arcserve RHA では、データをローカル サーバまたはリモート サーバにレプリケートでき るため、サーバのクラッシュやサイトに惨事が発生した場合にデータを回復できま す。ハイ アベイラビリティのライセンスを所有している場合、ユーザをレプリカ サーバ に手動または自動で切り替えることができます。このマニュアルでは、レプリケーショ ンおよびハイ アベイラビリティの概念と手順について説明します。

このマニュアルで説明されている手順は、記述どおりに行う必要があります。以下の場合にのみ手順をカスタマイズします。

Arcserve RHA に精通しており、変更がもたらす潜在的な影響を十分理解している。

実稼動環境に実装する前に、テスト環境で手順を十分にテストしている。 このセクションには、以下のトピックが含まれます。

| <u>このマニュアルについて</u> | 8 |
|--------------------|---|
| 関連マニュアル            | 9 |

#### このマニュアルについて

このマニュアルでは、Microsoft SQL Server 用のArcserve RHA ソリューションを実装 する方法について説明します。各タスクを実行するには、適切なリソースと権限が 必要になります。

### 関連マニュアル

このマニュアルは、「Arcserve RHA インストールガイド」および「Arcserve RHA 管理 者ガイド」と併せてお読みください。すべてのガイドを参照するには、Arcserve Replication/High Availability <u>18.0 マニュアル選択メニュー</u>を参照してください。

# 第2章: Microsoft SQL Server 環境の保護

| <u>サーバの要件</u> |  |  |
|---------------|--|--|
|---------------|--|--|

#### サーバの要件

SQL サーバのハイ アベイラビリティを実装するには、以下の要件の一覧を参照して ください。特定のサーバタイプのライセンスがない場合は、テクニカル サポートにお 問い合わせください。

- 基本構成
- <u>SQL サーバ環境設定要件</u>
- ログオン アカウントの条件
- ワークグループ内で稼働中のSQL Server
- <u>クラスタについて</u>
- Arcserve RHA ライセンスの登録

#### 基本構成

#### 基本構成

2台のサーバでそれぞれ同一レベルのサービスパックとホットフィックスがインストールされた、サポート対象のWindows Serverが稼働している。

**注:** サポート対象のオペレーティングシステムおよびアプリケーションの完全なリスト については、「Arcserve RHA リリースノート」を参照してください。

- すべての IP アドレスが静的に割り当てられている(マスタサーバまたはレプリカサーバで DHCP によって割り当てられた IP アドレスはサポートされていません)。
- 保護対象のサーバがドメイン コントローラまたは DNS サーバではない。
- (Active Directory 環境で)マスタとレプリカの両方のサーバが同じ Active Directory フォレストに属しており、同じドメインまたは信頼できるドメインのメン バである。

#### SQLサーバ環境設定要件

サポートされている Microsoft SQL Server の1つ以上のインスタンスが各サーバにインストールされている。サポートされている SQL サーバについては、Arcserve RHAの「リリースノート」を参照してください。

- 両方のサーバに同じバージョンのSQL、サービスパック、およびホットフィックス がインストールされている。
- 両方のサーバに同一のSQL Server インスタンス(デフォルトまたは指定された)が保持されている
- Active Directory 環境で) マスタとレプリカの両方のサーバが同じ Active
   Directory フォレストに存在し、同じドメインまたは信頼できるドメインのメンバである
- データベースファイルが含まれているドライブ文字が、両方のサーバで同一である.
- 各インスタンスのデフォルトシステムデータベースのフルパスが、両方のサーバで同一である.
- SQL インスタンスのネットワーク設定のTCP/IP プロパティで定義されたポート が静的に割り当てられており、マスタとレプリカで同一である.
- SQL Server 構成マネージャ:サーバに複数のIP アドレスがある、または RHA
   シナリオで IP 移動リダイレクションが使用されている場合、TCP ポートが設定されており同一で、TCP 動的ポートも空白/空であることを確認してください。

**注**: マスタとレプリカの両方で、SQL Server構成マネージャのネットワークの構成の [[CP/IP のプロパティ] ダイアログボックスで(RHA シナリオに関連する) 各 IP アドレスを確認してください。

 SQL アカウントが Network である場合、必ず NT AUthority\Network Service アカウント用にデータベースログインを作成してください。詳細については、 Microsoft のドキュメントを参照してください。

### ログオン アカウント の条件

Arcserve RHA エンジン サービスは、ほかのコンポーネントと正常に通信を行うために、一定のアカウント要件を満たしている必要があります。これらの要件が満たされない場合、シナリオを実行できない場合があります。必要な権限を持っていない場合は、ローカルのIS チームにお問い合わせください。

- ドメイン管理者グループのメンバである。ドメイン管理者グループがビルトインドメインローカルグループ管理者のメンバでない場合は、そのメンバであるアカウントを使用する必要があります。
- ローカルコンピュータ管理者グループのメンバであるアカウント。Domain Admins グループがメンバでない場合は、アカウントを手動で追加します。
- ワークグループ内のサーバの場合は、ローカルシステムアカウントを使用します。HA シナリオで DNS リダイレクト リダイレクション方式を使用している場合は、ローカル管理者アカウントを使用します。

注: MS SQL Server 2012 では、ローカルシステム(NT AUTHORITY\SYSTEM) は、sysadmin サーバの役割で自動的にプロビジョニングされません。sysadmin サーバの役割をNT AUTHORITY\SYSTEM アカウントにプロビジョニングする方法 については、Microsoft のドキュメントを参照してください。あるいは、管理者ア カウントを使用してエンジン サービスへのインストールおよびログインを行うことも できます。

 SQL サーバがワークグループにある場合は、シナリオを実行する前に、マスタ サーバおよびレプリカ サーバ上で "sa" アカウントを有効にします。

### ワークグループ内のサーバ

ワークグループ内のサーバの場合、Arcserve RHA エンジン サービス アカウントをロー カルシステムに設定します(上位の権限が必要なカスタムスクリプトを追加してい ない場合のみ)。ワークグループ内のサーバは、セキュリティで保護されていない更 新が許可されている DNS サーバでのみ DNS リダイレクト を使用できます。IP 移 動、コンピュータ名の切り替え、およびカスタム リダイレクション スクリプトは通常ど おりに使用できます。

### クラスタについて

クラスタへのインストールは、標準のインストールと同様の方法で実行できます。ク ラスタ上で Arcserve RHA の環境設定を行うには、マスタまたはレプリカ名として保 護するグループ内の仮想サーバネットワーク名(または IP アドレス)のリソースを入 カします。シナリオを構成する際に、ノード名または IP アドレスは使用しないでくだ さい。また、Arcserve RHA エンジンをすべてのクラスタノードにインストールする必要 があります(「サーバ セット アップ」を参照)。

クラスタ環境でIP移動を使用する設定の場合にのみ、いくつかの準備が必要になります。クラスタ環境でIP移動を使用する方法の詳細については、「クラスタIP 移動」を参照してください。

#### Arcserve RHA ライセンスの登録

Arcserve RHA ライセンスポリシーは、以下のようなパラメータの組み合わせに基づいています。

- 使用されるオペレーティング システム
- 必要なソリューション
- サポートされるアプリケーションとデータベースサーバ
- 使用するホストの数
- その他のモジュール(例:アシュアードリカバリ)

そのため、生成されるライセンスキーはニーズに合わせてカスタマイズされます。

最初にログインした後、または以前のライセンスの有効期間が切れた場合、ライ センスキーを使用して Arcserve RHA 製品を登録する必要があります。製品を登 録するには、有効な登録キーがあるかどうかにかかわらず、マネージャを開きます。 マネージャを開くと、ライセンスの警告メッセージが表示され、製品の登録を求めら れます。ライセンスの警告メッセージは、14日以内にライセンスの期限が切れる 場合にも表示されます。

シナリオを作成する際は、ライセンス条件によって、一部のオプションが無効になっ ている可能性があります。ただし、特定のシナリオを実行する前に、ライセンス キーの妥当性が確認されるので、シナリオはいくつでも作成できます。 実行]ボタ ンをクリックしたときにのみ、ユーザが選択したシナリオを実行できるかどうかがライセ ンスキーに従ってチェックされます。このシナリオを実行するのに必要なライセンスが ないとシステムが判断した場合、シナリオは実行されず、 [イベント] ペインにメッ セージが表示されて、必要なライセンスの種類が通知されます。

#### ライセンス キーを使用して Arcserve RHA を登録する方法

1. マネージャを開きます。

「ようこそ」メッセージが表示され、続いて ライセンスの警告]メッセージが表示 され、製品が登録されていないことが通知されます。この時点で登録を求め られます。

- 2. [DK]をクリックし、メッセージを閉じます。
- 3. [ヘルプ]メニューを開き、 登録]オプションを選択します。

登録 Arcserve RHA]ダイアログ ボックスが表示されます。

- 4. 以下のフィールドに入力します。
  - ◆ 登録キー]-登録キーを入力します。
  - ◆ (オプション) 会社名]-会社名を入力します。

5. 登録]ボタンをクリックして製品を登録し、ダイアログボックスを閉じます。 これで、ライセンスの権限に基づいて、Arcserve RHA マネージャを使用できるようになりました。

# 第3章: レプリケーションおよびハイ アベイラビリティのシ ナリオの作成

この章では、Arcserve HA for Microsoft SQL Server の一般的なセットアップについて 説明します。

| SQL Server レプリケーション シナリオの作成 | 22 |
|-----------------------------|----|
| SQL Server HA シナリオの作成       | 24 |
| <br>サービスの管理                 | 26 |

#### SQL Server レプリケーション シナリオの作成

シナリオの作成については、「Arcserve RHA 管理者ガイド」で詳細に説明していま す。このセクションでは、Microsoft SQL ディザスタリカバリシナリオに固有の追加情 報について説明します。シナリオ作成ウィザードのガイドに従って、ディザスタリカバ リシナリオを作成するための手順を実行します。完了したら、シナリオを実行し て、データの同期を開始してください。データベースサイズおよびネットワーク帯域 幅によって、同期に時間がかかる場合があります。同期が完了すると、このシナリ オでレプリカサーバを維持するため、障害が検出されるとすぐにマスタサーバを引 き継ぐことができます。

また、MS SQL BLOB データを保護することもできます。マスタ サーバで、MS SQL Server の FILESTREAMS が有効になっている場合、RHA エンジンは BLOB データを すべて検出してレプリケートします。BOLB データがデータベース ファイル以外の場 所に保存されていても、エンジンはデータを検出およびレプリケートします。ルート ディレクトリは、BLOB データ パスに従って自動的に調整されます。

先に進む前に、相互参照情報があれば、その情報も含めて、手順全体を参照 してください。

#### SQL シナリオを作成する方法

- 1. Arcserve RHA マネージャから、「シナリオ」- 新規 ]を選択するか、 新規シナ リオ]ボタンをクリックします。
- ようこそ]ダイアログボックスが開いたら、 新規シナリオの作成]を選択し、 次へ]をクリックします。
- シナリオタイプの選択]ダイアログボックスが開いたら、 [SQL]- ディザスタリカバリシナリオ]- アシュアードリカバリを使用したレプリカ整合性テスト](オプション)を選択します。アシュアードリカバリの詳細については、「Arcserve RHA 管理者ガイド」を参照してください。
- 「マスタおよびレプリカ ホスト」ダイアログ ボックスが開いたら、シナリオを指定し、マスタ サーバとレプリカ サーバのホスト名 または IP アドレスを入 カします。 いずれかのサーバが MSCS クラスタの場合、クラスタ リソースの仮想 サーバ名または IP アドレスを入 カします。 次へ]をクリックします。詳細については、「リダイレクション方式」を参照してください。
- エンジンの検証が完了するまで待って、 次へ]をクリックします。必要に応じて インストール]をクリックして一方または両方のサーバでエンジンをアップグレードし、 次へ]をクリックします。

「レプリケーション用データベース」ダイアログボックスが開き、指定したマスタで
自動検出されたすべての結果のリストが表示されます。デフォルトでは、すべてのデータベースが含まれます。

- 6. 必要に応じて選択内容を変更して、 次へ]をクリックします。
- シナリオのプロパティ]ダイアログボックスが開いたら、必要に応じて、追加のプロパティを設定します。ユーザアクセス制御にNTFS ACL とドメインアカウントを使用する場合は、 [NTFS ACL をレプリケート]オプションを選択して、 [次へ]をクリックすることをお勧めします。詳細については、「Arcserve RHA 管理者ガイド」の「シナリオのプロパティ」を参照してください。

[マスタとレプリカのプロパティ]ダイアログ ボックスが開きます。

- 8. デフォルトの設定をそのまま使用するか、必要な変更を加えてから、 次へ] をクリックします。
- 次へ]をクリックして、シナリオの検証を開始します。エラーが報告される場合、エラーを解決してから操作を続けてください。検証が完了したら、次へ]をクリックして、シナリオの作成を完了します。
- 10. 必要に応じて、 今すぐ実行 ]または 終了 ]を選択します。 今すぐ実行 ] を選択すると、同期処理が開始されます。 終了 ]を選択すると、あとでシ ナリオを実行できます。

#### SQL Server HA シナリオの作成

シナリオの作成については、「Arcserve RHA 管理者ガイド」で詳細に説明していま す。このセクションでは、Microsoft SQL ハイ アベイラビリティシナリオに固有の追加 情報について説明します。シナリオ作成ウィザードのガイドに従って、ハイ アベイラ ビリティシナリオを作成するための手順を実行します。完了したら、シナリオを実行 して、データの同期を開始してください。データベースサイズおよびネットワーク帯域 幅によって、同期に時間がかかる場合があります。同期が完了すると、ハイアベ イラビリティ(HA)シナリオでレプリカサーバを維持するため、障害が検出されるとす ぐにマスタサーバから引き継ぐことができます。

先に進む前に、相互参照情報があれば、その情報も含めて、手順全体を参照 してください。

#### SQL HA シナリオを作成する方法

- 1. Arcserve RHA マネージャから、 シナリオ]- 新規]を選択するか、 新規シナ リオ]ボタンをクリックします。
- ようこそ]ダイアログボックスが開いたら、 新規シナリオの作成]を選択し、 次へ]をクリックします。
- シナリオタイプの選択]ダイアログボックスが開いたら、 [SQL]- [ハイ アベイラ ビリティシナリオ]- 「アシュアードリカバリを使用したレプリカ整合性テスト](オ プション)を選択します。アシュアードリカバリの詳細については、「Arcserve RHA 管理者ガイド」を参照してください。
- 「マスタおよびレプリカ ホスト」ダイアログ ボックスが開いたら、シナリオを指定し、マスタ サーバとレプリカ サーバのホスト名 または IP アドレスを入 カします。 いずれかのサーバが MSCS クラスタの場合、クラスタ リソースの仮想 サーバ名または IP アドレスを入 カします。 次へ]をクリックします。詳細については、「リダイレクション方式」を参照してください。
- エンジンの検証が完了するまで待って、 次へ]をクリックします。必要に応じて インストール]をクリックして一方または両方のサーバでエンジンをアップグレードし、 次へ]をクリックします。

[レプリケーション用データベース]ダイアログボックスが開き、指定したマスタで 自動検出されたすべての結果のリストが表示されます。 デフォルトでは、すべ てのデータベースが含まれます。

注: ユーザが作成したデータベースのみ選択解除できます。

- 6. 必要に応じて選択内容を変更して、 次へ]をクリックします。
- 7. シナリオのプロパティ]ダイアログボックスが開いたら、必要に応じて、追加 のプロパティを設定します。ユーザアクセス制御に NTFS ACL とドメイン アカウ

ントを使用する場合は、 [NTFS ACL をレプリケート]オプションを選択して、 [次 へ]をクリックすることをお勧めします。詳細については、「Arcserve RHA 管 理者ガイド」の「シナリオのプロパティ」を参照してください。

[マスタとレプリカのプロパティ]ダイアログ ボックスが開きます。

- 8. デフォルトの設定をそのまま使用するか、必要な変更を加えてから、 次へ] をクリックします。
- 9. [スイッチオーバー プロパティ]ダイアログ ボックスで情報 が取得されるまで待ちます。必要なリダイレクションのプロパティを設定して、 [次へ]をクリックします。詳細については、「スイッチオーバーとスイッチバック」を参照してください。
- 10. [スイッチオーバーとリバース レプリケーションの開始]ダイアログ ボックスから、 必要に応じて、自動または手動スイッチオーバーを選択し、自動または手動リバース レプリケーションを選択します。

これらのオプションを両方とも自動に設定することはお勧めできません。詳細に ついては、「Arcserve RHA 管理者ガイド」の「シナリオのプロパティ」を参照してく ださい。

- 11. 次へ]をクリックして、シナリオの検証を開始します。エラーが報告される場合、エラーを解決してから操作を続けてください。検証が完了したら、次へ]をクリックして、シナリオの作成を完了します。
- 12. 必要に応じて、 今すぐ実行 ]または 終了 ]を選択します。 今すぐ実行 ] を選択すると、同期処理が開始されます。 終了 ]を選択すると、あとでシ ナリオを実行できます。

#### サービスの管理

シナリオの作成または変更中に、管理するサービスを指定できます。シナリオ作成 中、サービスの管理用画面がシナリオ作成ウィザードに表示されます。既存のシ ナリオについては、Arcserve RHA マネージャの [ルート ディレクトリ]タブからサービスを 管理することもできます。

指定されたマスタサーバ上で発見されたサービスは、シナリオ作成ウィザードの 「サービス ディスカバリ結果]画面に自動的に表示されます。

以下は、カスタムアプリケーションシナリオ用の手順です。

#### サービスを管理する方法

| Scenario Creation Wizard                                     |                                                                                                    |              |                   | <u>_ 0 ×</u>                        |  |
|--------------------------------------------------------------|----------------------------------------------------------------------------------------------------|--------------|-------------------|-------------------------------------|--|
|                                                              | Services Discovery Result Services on host <hostname> are listed below, please select the services to be managed.</hostname> |              |                   |                                     |  |
| ✓ Welcome                                                    |                                                                                                    |              |                   |                                     |  |
| <ul> <li>✓ Froduct Type</li> <li>✓ Scenario Setup</li> </ul> |                                                                                                    |              | Current customize | ed services number: 0               |  |
| 💙 Hosts                                                      | (Managed Services) Status                                                                                                    | Startup Type | Log On As         | Description                         |  |
| 💉 Engine Verification                                        | Microsoft SQL Server Serv                                                                                                    | Manual       | NT AUTHORIT       | Provides support for application    |  |
| 💙 Master Directories                                         | Microsoft IIS Server<br>Microsoft Durantics CPM Server                                                                       | Automatic    | LocalSystem       | Process application compatibility   |  |
| Master Services                                              | Application Management Started                                                                                               | Manual       | LocalSystem       | Processes installation, removal,    |  |
| Scenario Properties                                          | 🔲 🦉 Background Intelligent Transfer                                                                                          | Manual       | LocalSystem       | Transfers files in the backgroun    |  |
| Scenario Properties                                          | Computer Browser Started                                                                                                    | Automatic    | LocalSystem       | Maintains an updated list of corr   |  |
| Hosts Properties                                             | 🔲 🆏 Arcserve RHA Engine Started                                                                                              | Automatic    | LocalSystem       | Provides real-time replication an   |  |
| Switchover Properties                                        | Arcserve RHA Control Ser                                                                                                    | Manual       | LocalSystem       | Arcserve RHA Control Service        |  |
| Scenario Verification                                        | 🔲 🍓 COM+ System Application Started                                                                                          | Manual       | LocalSystem       | Manages the configuration and       |  |
| Run Scenario                                                 | 🗖 🍓 Indexing Service Started                                                                                                 | Automatic    | LocalSystem       | Indexes contents and properties     |  |
|                                                              | 🗖 🆏 Cryptographic Services Started                                                                                           | Automatic    | LocalSystem       | Provides three management ser       |  |
|                                                              | DCOM Server Process Launcher Started                                                                                         | Automatic    | LocalSystem       | Provides launch functionality for   |  |
|                                                              | Distributed File System                                                                                                    | Manual       | LocalSystem       | Integrates disparate file shares ii |  |
|                                                              | DHCP Client Started                                                                                                    | Automatic    | NT AUTHORIT       | Registers and updates IP addre      |  |
|                                                              | DNS Client Started                                                                                                    | Automatic    | NT AUTHORIT       | Resolves and caches Domain N        |  |
|                                                              | Error Reporting Service Started                                                                                              | Automatic    | LocalSystem       | Collects, stores, and reports une   |  |
|                                                              | CUM+ Event System Started                                                                                                    | Automatic    | LocalSystem       | Supports System Event Notifica      |  |
|                                                              |                                                                                                    |              |                   |                                     |  |
|                                                              |                                                                                                    |              |                   | <b>_</b>                            |  |
|                                                              | Check All Uncheck All                                                                                                    |              |                   |                                     |  |
|                                                              |                                                                                                    |              |                   |                                     |  |
|                                                              | Bar                                                                                                    | k I r        | Jext              | Finish Cancel .                     |  |

- すべて マスタ サーバ上 で検出されたすべてのサービスをリスト 表示します。
- 管理対象サービス チェックされたサービスのみをリスト表示します。
- Oracle データベース 現在のホストに Oracle がインストールされ ている場合、Oracle に関連するサービスがリスト表示されます。

- Microsoft SQL Server 現在のホストに SQL Server がインストー ルされている場合、SQL Server に関連するサービスがリスト表示 されます。
- Microsoft IIS Server 現在のホストに IIS Server がインストールされている場合、IIS Server に関連するサービスがリスト表示されます。
- Microsoft SharePoint Server 現在のホストに SharePoint
   Server がインストールされている場合、SharePoint Server に関連するサービスがリスト表示されます。
- VMware vCenter Server 現在のホストに vCenter Server がイン ストールされている場合、vCenter Server に関連するサービスが リスト表示されます。
- Microsoft Exchange Server 現在のホストに Microsoft
   Exchange Server がインストールされている場合、Microsoft
   Exchange Server に関連するサービスがリスト表示されます。
- Microsoft Dynamics CRM Server 現在のホストに Microsoft
   Dynamics CRM Server がインストールされている場合、Microsoft
   Dynamics CRM Server に関連するサービスがリスト表示されます。
- 1. モニタするサービスを選択します。モニタする各サービスの左のチェックボックスをオンにします。

**重要:**1つのシナリオ内でマスタサーバ上のすべてのサービスをモニタする場合 にサービスの管理を使用しないでください。このシナリオタイプはサーバ全体を 保護するようには設計されていません。

2. 次へ]をクリックして [サービス設定] 画面に移動します。

#### Services Setting

Managed services are listed below, please set the properties for each service.

| (Managed Services)           | Current customi | zed services number: |
|------------------------------|-----------------|----------------------|
| Display Name                 | Start Order     | Critical             |
| Application Management       | (Not Set)       |                      |
| Computer Browser             | (Not Set)       |                      |
| Arcserve RHA Control Service | 1               | $\checkmark$         |
| Indexing Service             | (Not Set)       | ▼                    |
| -                            | (Not Set)       |                      |
|                              | 1               |                      |
|                              | 2               |                      |
|                              |                 |                      |
|                              |                 |                      |
|                              |                 |                      |
|                              |                 |                      |
|                              |                 |                      |
|                              |                 |                      |
|                              |                 |                      |
|                              |                 |                      |
|                              |                 |                      |
|                              |                 |                      |
|                              |                 |                      |
|                              |                 |                      |
|                              |                 |                      |
|                              |                 |                      |
|                              |                 |                      |

- 3. 選択した各サービスの開始順序]列に、開始順序を数値で指定します。 順序が問題にならないサービスについては、デフォルト値(未設定)を使用し ます。値の設定を進めるに従って、ドロップダウンリストの利用可能なオプ ションが更新されます。最初のサービスには、「未設定」と「1」の2つのオプ ションしかありません。2番目のサービスでは、「未設定」、「1」、「2」の3つの オプションが表示され、以降同様に更新されます。2つのサービスに対して 同じ開始順序を割り当てた場合、Arcserve RHA により自動的に順序が並 べ替えられます。
- レプリケーションシナリオでは、 クリティカル]列は無効になっています。 HA シ ナリオでは、サービスが失敗した場合にスイッチオーバーをトリガするように指 定するには クリティカル]列を使用します。 デフォルトでは、すべてのサービス が「クリティカル」として表示されています。 失敗してもスタンバイ サーバへのス イッチオーバーが必要でないサービスについては、 チェック ボックスをオフにして ください。

# 第4章:リダイレクション方式

| リダイレクションの仕組み      |    |
|-------------------|----|
|                   |    |
| <br>IP 移動リダイレクション |    |
|                   |    |
| スクリプト リダイレクション    | 43 |

### リダイレクションの仕組み

Arcserve RHA がサポートする各 サーバタイプは、1 つ以上のリダイレクション方式を 使用するように設定できます。環境およびビジネスニーズに基づいて、リダイレク ション方式を有効にする必要があります。以下のセクションでは、Microsoft SQL Server でサポートされているリダイレクション方式を説明しています。

### DNS リダイレクション

DNS リダイレクションにより、マスタ サーバーの DNS 「A」レコード がレプリカ サーバの IP アドレスに解決されるように変更されます。マスタに障害 が発生 すると、レプリカ サーバが該 当する DNS レコードを変更し、マスタ サーバへの参照 がマスタの IP アド レスではなくレプリカの IP アドレスに解決 するようにします。このリダイレクション方式 は、ネット ワークの再構成を必要とせず、LAN ネットワーク構成と WAN ネットワーク 構成で動作します。

DNS リダイレクトは A (ホスト) タイプ レコードのみに有効で、CNAME (エイリアス) レ コードを直接、更新することはできません。しかし、CNAME レコードが変更された A レコードをポイントしている場合は、間接的にリダイレクトされます。

デフォルト ではマスタ サーバ名 が付 いたレコード が使 用 されるように設 定 されていま すが、 *DNS 設 定 ]の [スイッチオーバー プロパティ] タブにあるマスタ名* を使 用して、 任 意 の DNS A (ホスト) レコード にリダイレクト するように Arcserve RHA を設 定 する ことができます。

### IP 移動リダイレクション

IP 移動リダイレクションは、マスタサーバの IP アドレスのレプリカサーバへの移動に 関わります。

このリダイレクション方式は仮想マシンのシナリオでよく使われ、マスタサーバとレプリ カサーバが同じネットワークセグメントにあるLAN環境でのみ使用できます。この 構成で、マスタサーバでスイッチオーバーが発生すると、レプリカサーバがマスタ サーバに割り当てられた1つ以上のIP アドレスを引き継ぎます。

**重要:**この方式は、両方のサーバが同じ IP サブネットにある場合のみ使用できます。

IP 移動をリダイレクション方式として使用する場合は、最初にマスタホストに IP アドレスを追加する必要があります。詳細については、「マスタサーバでの IP アドレスの追加」を参照してください。

- マスタサーバでの IP 追加
- <u>クラスタ IP 移動</u>

#### マスタ サーバでの IP 追加

HA シナリオで IP 移動リダイレクションを使用するには、マスタ ホストに IP アドレスを 追加する必要があります(以下の手順では「Arcserve-IP」と記述します)。この新 しい IP アドレスは、Arcserve RHA 内部の通信およびレプリケーションに使用されま す。これは、スイッチオーバー(レプリカサーバにスイッチ)が発生すると、現在の実 運用 IP アドレスがマスタで使用できなくなるために必要になります。

**重要**: IP 移動リダイレクション方式を使用している場合のみ、以下の手順を実行してください。

マスタ サーバへの IP アドレスの追加方法

- 1. [レントロール パネル]を開いて、「ネットワーク接続]を選択します。
- 2. [ローカルエリア接続]を右クリックして、「プロパティ]を選択します。
- 3. 【インターネット プロトコル( TCP/IP) ]をクリックして、 [プロパティ] ボタンをクリックします。
- 4. 詳細設定]をクリックします。
- 5. 追加]をクリックして、追加のIP アドレス(Arcserve-IP)を入力します。
- 以下のスクリーンショットでは、Arcserve-IP IP アドレスは 192.168.220.23、現在 使用されているサーバ IP アドレスは 192.168.220.111 です。
- 6. 追加]をクリックします。
- 7. [DK]をクリックします。
- 8. [DK]をクリックして、LAN 設定を終了します。

マスタに IP を追加した後、HA シナリオに Arcserve-IP を追加する必要があります。 HA シナリオに Arcserve-IP アドレスを追加するには、以下の2つの方法があります。 す。

- 新規シナリオの場合、ウィザードから直接追加
- 既存のシナリオの場合、マスタホスト名を変更して追加

これら2つの方法の手順は以下のとおりです。

- 既存のシナリオへの Arcserve-IP の追加-SQL
- 新規シナリオへの Arcserve-IP の追加-SQL

#### 既存のシナリオへの Arcserve-IP の追加 - SQL

この手順は、IP 移動リダイレクション方式を使用する場合にのみ実行します。

#### Arcserve-IPを既存のシナリオに追加する方法

- 1. シナリオ]ペインで、必要なマスタホストを選択します。
- 2. マスタを右 クリックして、ポップアップ メニューから **名 前 の変 更** ]を選 択しま す。次に、Arcserve-IP アドレスを入 力します。
- 3. [フレームワーク]ペインで、 [スイッチオーバー]タブを選択し、スイッチオーバー ホストとしてレプリカサーバを選択します。
- (P 移動]オプションを (オン) [に設定します。(P 移動) (P/マスク) に示される IP アドレスが実運用サーバの IP アドレス(スイッチオーバーする IP アドレス) と一致していることを確認します。複数の IP アドレスを移動する場合は、(こをクリックすると新しい IP/マスクを追加します) を選択して複数の本番 IP アドレスを追加できます。

| 🛫 High Availability Properties                                                                                                    | <b>→</b> ╄ ×                              |
|----------------------------------------------------------------------------------------------------|-------------------------------------------|
| Property                                                                                                    | Value                                     |
| 🗉 🖳 Switchover                                                                                                    |                                           |
| 🗉 🖳 Hosts                                                                                                    |                                           |
| 🖃 Network Traffic Redirection                                                                                                    |                                           |
| Move IP                                                                                                    | Off 🗾                                     |
| 🗆 🔳 Redirect DNS                                                                                                    | On                                        |
| DNS Servers IPs                                                                                                    | [0#]                                      |
| 🔳 DNS IP                                                                                                    | 141.202.226.10                            |
| 🔳 DNS IP                                                                                                    | Click here to add new IP.                 |
| DNS TTL (sec)                                                                                                    | 60                                        |
| Active Directory Integrated                                                                                                    | On                                        |
| 🗉 🖲 Master IPs in DNS                                                                                                    |                                           |
| IP Address                                                                                                    | 141.202.226.74                            |
| IP Address                                                                                                    | Click here to add new IP.                 |
| 🗐 🖳 Replica IPs in DNS                                                                                                    |                                           |
| IP Address                                                                                                    | 141.202.226.42                            |
| IP Address                                                                                                    | Click here to add new IP.                 |
| Switch Computer Name                                                                                                    | Off                                       |
| E User-Defined Scripts                                                                                                    |                                           |
| E Is Alive                                                                                                    |                                           |
| 🗄 🕘 DB Management                                                                                                    |                                           |
| E Action upon Success                                                                                                    |                                           |
|                                                                                                    |                                           |
|                                                                                                    |                                           |
|                                                                                                    |                                           |
| After switchover, the Master's IP switches to the Replica host. This redirection metho<br>Replica host are on the same IP subnet. | d is applicable only when both Master and |
|                                                                                                    |                                           |
|                                                                                                    |                                           |
|                                                                                                    |                                           |
|                                                                                                    |                                           |
|                                                                                                    |                                           |
| Boot Directories In Properties Real High Availability Properties                                                                  |                                           |
| The more preciones and hopenes The might wanapility hopenes                                                                       |                                           |

# 新規シナリオへの Arcserve-IP の追加-SQL

この手順は、IP 移動リダイレクション方式を使用する場合にのみ実行します。

シナリオ作 成 ウィザード の最 初 の実 行 時 に、サーバ名 の代 わりに、Arcserve-IP アド レスとレプリカ IP アドレスを入 力します。

| Scenario Creation Wizard |                                                                                                    |                    |                    |        |        | _      |   |
|--------------------------|----------------------------------------------------------------------------------------------------|--------------------|--------------------|--------|--------|--------|---|
| ✓ Welcome                | Master and Replica Hosts                                                                                                    |                    |                    |        |        |        |   |
| ✓ Product Type           | If the scenario will involve more than one Replica, add one Replica now, and manually add the other Replicas in the Scenario pane once |                    |                    |        |        |        |   |
| ✓ Scenario Setup         | you completed the wizard                                                                                                    | гасра.             |                    |        |        |        |   |
| Hosts                    |                                                                                                    |                    |                    |        |        |        |   |
| Engine Verification      | Scenario Name                                                                                                    | SQL                |                    | -      |        |        |   |
| Master Configuration     |                                                                                                    |                    |                    |        |        |        |   |
| Replica Directories      | Master Hostname/IP                                                                                                    |                    |                    | Port   | 25000  |        |   |
| Scenario Properties      |                                                                                                    |                    |                    |        |        |        |   |
| Hosts Properties         | Replica Hostname/IP                                                                                                    |                    |                    | Port   | 25000  |        |   |
| Scenario Verification    |                                                                                                    |                    |                    |        |        |        |   |
| Run Scenario             |                                                                                                    | Replicate to Cloud | Select Cloud       | l Host |        |        |   |
|                          |                                                                                                    | Assessment Mode    | 9                  |        |        |        |   |
|                          |                                                                                                    | Verify Arcserve R  | HA Engine on Hosts |        |        |        |   |
|                          |                                                                                                    |                    |                    |        |        |        |   |
|                          |                                                                                                    |                    |                    |        |        |        |   |
|                          |                                                                                                    |                    |                    |        |        |        |   |
|                          |                                                                                                    |                    |                    |        |        |        |   |
|                          |                                                                                                    |                    |                    |        |        |        |   |
|                          |                                                                                                    |                    |                    |        |        |        |   |
|                          |                                                                                                    |                    |                    |        |        |        |   |
|                          |                                                                                                    |                    | Back               | Next   | Finish | Cancel | 1 |

#### クラスタ IP 移動

このセクションでは、クラスタ関連作業でどのようにIP移動リダイレクション方式を設定するかについて説明します。

注:マスタおよびレプリカの両方がクラスタの場合は、IP移動リダイレクションプロセスに関係する環境設定の特殊な問題がありますが、このマニュアルには記載されていません。クラスタ間シナリオの場合は、DNSリダイレクトを使用するか、テクニカルサポートに連絡して詳細な指示を受けてください。

- マスタ クラスタの使用
- マネージャの使用
#### マスタクラスタの使用

クラスタ化されたマスタ(共有ストレージを持つMSCS)で IP 移動リダイレクションを 使用するには、マスタ Exchange リソース グループに IP リソースを追加する必要が あります。

開始する前に、ネットワークカード プロパティで [**TCP/IP 詳細設定**]に移動し、 にの接続のアドレスを DNS に登録する] チェック ボックスがマスタおよびレプリカ上のすべての NIC に対して有効になっているかどうかを確認します。 設定が有効になっていない場合は、有効にします。

#### マスタ クラスタでクラスタ IP 移動を使用する方法

- 1. クラスタアドミニストレータを開きます。
- 2. マスタ クラスタ MS SQL リソース グループで、新しい IP リソースを作成して、 「Arcserve-IP」と名付けます。
- 3. このリソースをオンラインにして、ping コマンドを発行してレプリカから認識できることを確認します。

注:

- この新しい IP アドレスは、Arcserve RHA内部の通信およびレプリケーションに使用されます。これは、スイッチオーバー(レプリカサーバにスイッチ)後、現在の実運用 IP アドレスがマスタクラスタで使用できなくなるために必要になります。
- シナリオの作成中、マスタ IP についてはデフォルトのクラスタ IP を使用し、 IP 移動については、新しく追加された Arcserve-IP を使用します。シナリ オの作成にホスト名を使用している場合、RHA は自動的に検索オプ ションを検出します。

## マネージャの使用

このセクションでは、マネージャを使った、クラスタ IP 移動リダイレクションについて説明します。

このセクションには、以下のトピックが含まれます。

- <u>新規シナリオの場合</u>
- 既存のシナリオの場合

## 新規シナリオの場合

ウィザードの最初の実行時に、クラスタ仮想サーバ名の代わりに、Arcserve-IP アドレスとレプリカ IP アドレスを入力します。次の画面で、入力した Arcserve-IP が マスタ ホスト名 /IP]フィールドに、入力したレプリカサーバ IP アドレスが レプリカホスト名 /IP]フィールドに表示されます。

| © Scenario Creation Wizard |                                                                                                    | ⊐ × |
|----------------------------|----------------------------------------------------------------------------------------------------|-----|
| A Webser                   | Master and Replica Hosts                                                                                                    |     |
| Welcome                    | Enter the hostname or IP address for both the Master (source) and Replica (target) hosts.<br>If the scenario will involve more than one Replica, add one Replica now, and manually add the other Replicas in the Scenario pane onc | æ   |
| • Product Type             | you completed the wizard steps.                                                                                                    |     |
| ✓ Scenano Setup            |                                                                                                    |     |
| Hosts                      |                                                                                                    |     |
| Engine Verification        | Scenario Name SQL                                                                                                    |     |
| Master Configuration       |                                                                                                    |     |
| Replica Directories        | Master Hostname/IP Port 25000                                                                                                    |     |
| Scenario Properties        |                                                                                                    |     |
| Hosts Properties           | Replica Hostname/IP Port 25000                                                                                                    |     |
| Scenario Verification      |                                                                                                    |     |
| Run Scenario               | Replicate to Cloud     Select Cloud Host                                                                                                    |     |
|                            | Assessment Mode                                                                                                    |     |
|                            | ✓ Verify Arcserve RHA Engine on Hosts                                                                                                    |     |
|                            |                                                                                                    |     |
|                            |                                                                                                    |     |
|                            |                                                                                                    |     |
|                            |                                                                                                    |     |
|                            |                                                                                                    |     |
|                            |                                                                                                    |     |
|                            | Park Nut Prick Prick                                                                                                    |     |
|                            |                                                                                                    | ::  |

### 既存のシナリオの場合

#### 既存のシナリオでクラスタIP移動を使用する手順

- 1. シナリオ]ペインで、必要なマスタホストを選択します。
- 2. マスタを右 クリックして、ポップアップ メニューから **名前の変更**]を選択しま す。次に、Arcserve-IP アドレスを入力します。
- 3. [フレームワーク]ペインで、 [スイッチオーバー]タブを選択し、スイッチオーバー ホストとしてレプリカサーバを選択します。
- 4. 「P 移動 ]オプションを けン]に設定します。「P 移動] [P/マスク]に示される IP アドレスが実運用サーバの IP アドレス(スイッチオーバーする IP アドレス)と一致していることを確認します。複数の IP アドレスを移動する場合は、「こをクリックすると新しい IP/マスクを追加します]を選択して複数の本番 IP アドレスを追加できます。

|                                                                                                    | · · · · ·                                 |
|----------------------------------------------------------------------------------------------------|-------------------------------------------|
| Property                                                                                                    | Value                                     |
| E Switchover                                                                                                    |                                           |
| E ≝ Hosts                                                                                                    |                                           |
| 🖃 🖳 Network Traffic Redirection                                                                                                    |                                           |
| Move IP                                                                                                    | Off 🔽                                     |
| 🗆 🔳 Redirect DNS                                                                                                    | On<br>Off                                 |
| DNS Servers IPs                                                                                                    |                                           |
|                                                                                                    | 141.202.226.10                            |
|                                                                                                    | Click here to add new IP.                 |
| DNS TTL (sec)                                                                                                    | 60                                        |
| Active Directory Integrated                                                                                                    | On                                        |
| 🗉 🕘 Master IPs in DNS                                                                                                    |                                           |
| 📕 IP Address                                                                                                    | 141.202.226.74                            |
| IP Address                                                                                                    | Click here to add new IP.                 |
| 🗉 🕘 Replica IPs in DNS                                                                                                    |                                           |
| 📕 IP Address                                                                                                    | 141.202.226.42                            |
| IP Address                                                                                                    | Click here to add new IP.                 |
| 📃 Switch Computer Name                                                                                                    | Off                                       |
| 🗉 🕘 User-Defined Scripts                                                                                                    |                                           |
| E Is Alive                                                                                                    |                                           |
| 🗄 🖳 DB Management                                                                                                    |                                           |
| E Action upon Success                                                                                                    |                                           |
|                                                                                                    |                                           |
|                                                                                                    |                                           |
|                                                                                                    |                                           |
| After switchover, the Master's IP switches to the Replica host. This redirection methol<br>Replica host are on the same IP subnet. | d is applicable only when both Master and |
|                                                                                                    |                                           |
|                                                                                                    |                                           |
|                                                                                                    |                                           |
|                                                                                                    |                                           |
|                                                                                                    |                                           |
| 🕞 Daat Disectories 📳 Descenties 🥰 High Assellation Descent                                                                         |                                           |
| High Availability Properties 📜 High Availability Properties                                                                        |                                           |

## コンピュータ名の切り替えリダイレクション

クライアントがマスタ サーバ名を使用して接続されているファイル共有をリダイレクト する場合は、「ロンピュータ名の切り替え」を有効にします。たとえば、マスタ サーバ の名前が fs01 で、クライアントが \\fs01\sharename または

\\fs01.domain.com\sharename に接続されている場合は、コンピュータ名の切り替 え方式を使用すると、クライアントはフェールオーバサーバにリダイレクトされます。 Active Directory 環境でコンピュータ名の切り替えリダイレクションを使用するには、 マスタとレプリカの両方が同じドメインに属している必要があります。

また、もう一方の方式も有効にしておくことをお勧めします。DNS リダイレクションと コンピュータ名の切り替えリダイレクションの両方を使用するのが一般的です。 Arcserve RHA では、一時的な名前をマスタサーバに割り当て、そのコンピュータ名 をレプリカサーバに引き継いで使用することで、コンピュータ名の切り替えを実行し ます。

Arcserve RHA ではレコードを直接更新するため、通常は再起動の必要がありません。しかし、スイッチオーバー後に問題が発生した場合は、再起動のオプションをオンにして、再度テストしてみてください。

**注**: Windows Server 2008 システムの場合、コンピュータ名の切り替え方式を使用する際、スイッチオーバーの発生後にコンピュータを再起動する必要があります。これを行うには、プロパティ「スイッチオーバー後に再起動]を有効にします。ただし、Windows 2008 Cluster システムの場合は、このプロパティが有効でも、再起動されません。手動で再起動し、SQL Sever サービスが実行されていることを確認する必要があります。

このセクションには、以下のトピックが含まれます。

コンピュータ名の切り替えを使用した自動リダイレクション

# コンピュータ名の切り替えを使用した自動リダイレクション

可能な場合、Arcserve RHA はスイッチオーバ中 にマスタ ホスト名を「マスタホスト 名-RHA」に変更して、元の名前をレプリカサーバに割り当てます。この手順によ り、マスタの名前がレプリカサーバに割り当てられるので名前の競合を防げます。 この場合、自動リバースレプリケーションがオンに設定されていると、Arcserve RHA によりバックワード シナリオが自動的に開始されます。自動リバースレプリケーショ ンがオフに設定されている場合、 実行 ]ボタンを選択、または [シール]メニューか ら 実行 ]を選択して、手動でシナリオを再実行します。バックワード シナリオを実 行し、同期が完了すると、「スイッチオーバーの実行 ]をクリックしてスイッチバックで きます。

# スクリプト リダイレクション

Arcserve RHA では、ユーザリダイレクション、またはビルトイン方式でカバーされていない追加手順を実行するために、カスタムスクリプトまたはバッチ ファイルを実行できます。上記の方式が適切でない、またはすべての要件を満たさない場合は、 「Arcserve RHA 管理者ガイド」でスクリプトリダイレクション方式の詳細を参照してください。

# 第5章: レプリケーションおよびハイ アベイラビリティのシ ナリオの管理

このセクションには、以下のトピックが含まれます。

| <u>シナリオのプロパティ</u> | 46 |
|-------------------|----|
|                   |    |
|                   |    |
| <u>シナリオの停止</u>    |    |

## シナリオのプロパティ

ウィザードで設定されたシナリオの変更、または追加の設定を行う場合は、 プロ パティ]ペインを使用して、シナリオを変更できます。

[プロパティ]ペインとそのタブはコンテキストに依存し、シナリオフォルダから選択するノードに応じて変わります。 プロパティを設定する前にシナリオを停止する必要があります。 一部の値は、一度設定すると変更できません。 そのような値には、 その旨が明記されています。 シナリオのプロパティの設定の詳細については、「Arcserve RHA 管理者ガイド」を参照してください。

プロパティは、Arcserve RHA マネージャのフレームワーク ペインのタブにまとめられて います。これらのタブは、サーバ タイプ、Arcserve RHA ソリューション、およびシナリオ のステータスに基 づいて表示されます。プロパティを変更するシナリオを選択し、該 当するタブを選択します。

[レート ディレクトリ]タブの設定

[シナリオ]ペインから [マスタ サーバ]を選択します。 ディレクトリ]フォルダをダブ ルクリックして、マスタ ルート ディレクトリを追加または削除します。必要に応じ て、フォルダの横のチェックボックスを選択または選択解除して、フォルダを含め たり、除外したりします。ディレクトリ名を変更することもできます。

シナリオ]ペインから レプリカ サーバ]を選択します。マスタルート ディレクトリ ごとに、レプリカルート ディレクトリを指定する必要があります。レプリカサーバ の ディレクトリ]フォルダをダブルクリックします。必要に応じてフォルダの横の チェックボックスをオンまたはオフにして、対応するマスタディレクトリを保持しま す。

データベース ファイルの自動検出を選択している場合、SQL 自動検出ダイア ログ ボックスが表示されます。マスタ SQL ホスト で利用 できるすべての SQL イン スタンスとデータベースがダイアログ ボックスに表示されます。これは、ウィザード またはシナリオ ビュー、あるいはその両方で実行できます。必要なインスタンス またはデータベースを選択できます。

**注**: インスタンスを選択した場合、master、msdb、または model データベース を選択解除することはできません。ユーザが作成したデータベースのみ選択解 除できます。

選択したルート ディレクトリにある新規データベースをレプリケート ]というチェッ クボックスもあります。 チェック ボックスをオンにすると、 シナリオ実行後、 ユーザ が作成した新規データベースがレプリケートされます。

**プロパティ]タブの設定** 

シナリオのプロパティ

これらの設定により、シナリオ全体のデフォルトの動作が決定されます。

- ◆ 一般プロパティ-- 一度作成すると、変更できません。
- ◆ レプリケーション プロパティ -- レプリケーション モード( 甘ンライン]または 尽 ケジュール])、同期値( ワァイル]または ブロック]、 同一 サイズ/タイム スタンプのファイルを無視])およびオプション設定( NTFS 圧縮属性をレ プリケート]、 [NTFS ACL をレプリケート]、 [Windows 共有を同期]、 正 ラー発生時の自動再同期を禁止])を選択します。
- イベント通知のプロパティ -- 実行するスクリプトを指定する、電子メール 通知を選択する、またはイベントログに書き込みます。
- ・レポート処理 -- レポートの設定、電子メールの配信またはスクリプトの実行を指定します。

マスタとレプリカのプロパティ

これらの設定により、マスタとレプリカの両方でサーバのプロパティを確立します。 一部の設定はサーバタイプごとに異なります。

- ◆ ホスト接続のプロパティ -- マスタおよびレプリカの IP アドレスおよびポート 番号を入力します。
- ◆ レプリケーションのプロパティ -- これらのプロパティはマスタとレプリカで異なります。詳細については、「管理者ガイドArcserve RHA」を参照してください。
- ◆ スプールのプロパティ -- サイズ、最小ディスク空き容量、およびディレクトリ パスを設定します。詳細については、「スプールディレクトリの設定」を参 照してください。
- ◆ イベント通知のプロパティ -- 実行するスクリプトを指定するか、電子メール通知を選択するか、イベントログへの書き込みを選択します。
- ◆ レポートのプロパティ -- 同期またはレプリケーションレポートを選択し、ディストリビューションまたはスクリプトの実行を指定します。
- ◆ (レプリカ) スケジュールタスク -- アシュアード リカバリを使用したレプリカ整 合性テストを含むタスクを設定または一時停止します。詳細について は、「Arcserve RHA 管理者ガイド」を参照してください。
- ◆ (レプリカ) リカバリのプロパティ -- 遅 延、データのリワインドのプロパティ、またはレプリカのスケジュールタスクを設定します。

[HA プロパティ]タブの設定

これらの設定でスイッチオーバーおよびスイッチバックの実行方法を制御します。

- スイッチオーバーのプロパティ -- 自動または手動スイッチオーバーを選択し、スイッチオーバーホスト名、リバースレプリケーション設定を提供します。
- ホスト プロパティ -- マスタとレプリカを指定します。
- ネットワークトラフィックリダイレクションのプロパティ -- [P 移動]、 [DNS リダイレクト]、 [レンピュータ名の切り替え]または [ユーザ定義スクリプト]を選択します。
- Is Alive のプロパティ -- ハートビート 周期 およびチェック方 式を設定します。
- DB 管理のプロパティ -- Arcserve RHA にデータベース サーバ上の共有または サービスの管理を指示します。
- 成功時のアクションのプロパティ -- 使用するカスタムスクリプトおよび引数を定義します。

#### ウィザード以外からのシナリオの実行

シナリオを作成したら、それを実行してレプリケーションプロセスを開始する必要があります。通常、マスタ上のデータの変更をレプリカにレプリケートする前に、マスタ とレプリカを同期する必要があります。このため、レプリケーションを開始する最初 の手順は、マスタサーバとレプリカサーバの同期です。サーバの同期の完了後、 自動的にオンラインレプリケーションが開始され、マスタで発生するすべての変更 が継続的にレプリカに反映されます。

**注**: Arcserve RHAレプリケーション プロセスを正常に動作させるには、エンジンを実行しているユーザがマスタに対する読み取り権限を保持していること、また各レプリケーションのルート ディレクトリとそこに含まれているファイル、すべてのレプリカホストに対する読み取り/書き込み権限を保持していることを確認してください。

#### ウィザード以外からシナリオを実行するには

- 1. シナリオ]ペインから、実行するシナリオを選択します。
- 2. 標準のツールバーで 実行]をクリックします。

同期およびレプリケーションを開始する前に、Arcserve RHA によってシナリオの 環境設定が検証されます。検証が正常に完了すると、Arcserve RHA マネー ジャに「シナリオ"シナリオ名"を実行してもよろしいですか?」というメッセージが 表示されます。問題が検出されると、上部のペインに検証による警告および エラーメッセージが表示されます。

**注**: シナリオの検証]では、マスタ サーバおよびレプリカ サーバ間 のさまざまな パラメータがチェックされ、スイッチオーバーが正常に終了 することが確認されま す。エラーまたは警告が報告された場合、続行するにはそれらを解決する必 要があります。

3. 続ける前にエラーを修正します。エラーは [イベント] ペインに報告されていま す。

注: マウント ポイントのレプリケーションは、エンジンが開始される前にマウント ポイントがマスタに追加されていた場合のみ問題なく実行できます。エンジン がすでに実行されているときにマスタルート ディレクトリにマウント ポイントを追 加した場合、エラーは表示されませんがレプリケーションは開始しません。この 場合、レプリケーションを開始する前にマスタでエンジンを再起動する必要が あります。

エラーが表示されると、 **実行** ]ダイアログボックスが表示され、このダイアログボックスには同期オプションが含まれます。

**注**: データベースをレプリケートするシナリオで 同期のスキップ]を使用しないで ください。

- ブロックレベル同期]を選択します。 同一サイズ/タイムスタンプのファイルを 無視]を選択し、パス、名前、サイズ、および更新日時が同じファイルの比 較をスキップします。これは、一般に同期時間の短縮と同じです。 同期の スキップ]オプションは、マスタとレプリカの両方のファイルが確実に同じである 場合のみ有効にしてください。
- DK ボタンをクリックします。データベースのサイズおよびマスタとレプリカ間の ネットワーク帯域幅によっては、同期処理に時間がかかることがあります。同 期が完了すると、「イベント」ウィンドウに次のメッセージが表示されます: 「同期処理中の変更はすべてレプリケートされました。」

この時点で、シナリオは使用可能になり、アクティブになります。デフォルトでは、同期が完了すると、同期レポートが生成されます。レポートの表示については、「レポートの表示」を参照してください。レプリケーションレポートを定期的に生成して、各関連サーバのレプリケーションプロセスをモニタすることもできます。詳細については、「Arcserve RHA管理者ガイド」を参照してください。

#### レポートの表示

Arcserve RHA では、レプリケーション プロセスおよび同 期 プロセス時 にレポートを生成できます。これらのレポートは、任意の場所に保存し、レポート センターから開いて表示することができます。また、指定したアドレスへのメール送信、スクリプトの実行のトリガもできます。

生成されたレポートのデフォルトのストレージディレクトリは、 [ProgramFilesFolder]\CA\ARCserve RHA\Manager\reportsです。

#### レポートを表示する方法

- レポートを表示するには、まずレポートセンターを開く必要があります。開く 方法は2つあります。
  - 概要ページで、左側の Dイックスタート ]ペインにある レポート セン ター]リンクをクリックします。
- 2. ジール]- レポート]- シナリオレポートの表示]を選択します。

レポートセンターが新しいウィンドウで開きます。

- レポートセンターは以下の2つのテーブルで構成されています。
  - 上の シナリオ別の使用可能レポート]テーブルには、レポートがあるすべてのシナリオのリスト、および各シナリオで参照可能なレポートのタイプと数が表示されます。
  - 下の レポート ]テーブルには、上のテーブルで選択したシナリオで参照可能なすべてのレポートのリストが表示されます。
- 3. 特定のレポートを表示するには、 シナリオ別の使用可能レポート]テーブル から、そのレポートが表すシナリオを選択します。次にその下の レポート]テー ブルで、表示するレポートをクリックします。

注:同期レポートとレプリケーションレポートの場合は、設定により、サマリレ ポートに加えて詳細レポートも生成できます。どちらのレポートも同じ処理を表 しますが、詳細レポートには処理に関係するファイルのリストも表示されます。 選択したレポートが新しいウィンドウに表示されます。

## シナリオの停止

#### シナリオを停止する方法

- 1. [シナリオ]ペインから、停止するシナリオを選択します。
- 2. シナリオを停止するには、標準のツールバーにある 停止]ボタンをクリックしま す。

シナリオの停止を許可するように求める確認メッセージが表示されます。

3. 確認メッセージで [はい]をクリックします。 シナリオが停止します。

シナリオを停止すると、シナリオの左側にあった緑色の実行中マークは表示されなくなります。また、シナリオのステータスは「ユーザにより停止」に変わり、「フレームワーク」ペインの 統計情報」タブも表示されなくなります。

# 第6章:スイッチオーバーとスイッチバック

スイッチオーバーとスイッチバックは、マスタサーバとレプリカサーバ間でアクティブな役 割とパッシブな役割を交換し、マスタが現在アクティブな場合、スイッチオーバー後 にパッシブに変わって、アクティブな役割をレプリカに渡すことができるようにするプロ セスのことです。レプリカがアクティブな場合、スイッチオーバー後にパッシブに変わっ て、アクティブな役割をマスタに渡します。スイッチオーバーは、ボタンをクリックすると 起動し、マスタが使用できないことが検出された場合にはArcserve RHA によって 自動的に起動されます( 「スイッチオーバーとリバースレプリケーションの開始]ダイ アログボックスで 自動スイッチオーバーの実行]オプションをオンにしている場合)。 このオプションをオフにすると、マスタサーバがダウンしているので、Arcserve RHA マ ネージャから手動でスイッチオーバーを開始できることがシステムによって通知され ます。

このセクションには、以下のトピックが含まれます。

| スイッチオーバーとスイッチバックの動作のしくみ | 54 |
|-------------------------|----|
| <u>スイッチオーバーの開始</u>      | 56 |
| <u>スイッチバックの開始</u>       | 57 |
| <u>スイッチオーバーに関する注意事項</u> | 59 |

#### スイッチオーバーとスイッチバックの動作のしくみ

HA シナリオの実行開始後、同期プロセスが完了すると、レプリカはマスタが動作 しているかどうか定期的にチェックします。 デフォルトの間隔は30秒です。以下の タイプのモニタリングチェックを選択できます。

- Ping -- マスタに送信され、マスタが動作中で応答していることを検証するリクエストです。
- データベース チェック -- 適切なサービスが実行中で、すべてのデータベースがマウント済みであることを検証するリクエストです。
- ユーザ定義 チェック -- 特定のアプリケーションをモニタするようにカスタマイズできる、カスタム リクエストです。

これらのいずれかでエラーが発生すると、チェック全体が失敗と見なされます。 設定されているタイムアウト期間中(デフォルトは5分)、すべてのチェックが失敗する場合、マスタサーバは停止しているものと見なされます。 その後、 HA シナリオの設定によって、Arcserve RHA はアラートを送信するか、自動的にスイッチオーバーを開始します。

スイッチオーバーの開始方法は、HAシナリオの作成時に定義します。

- 「スイッチオーバーとリバースレプリケーションの開始」ページで、「スイッチオーバーを手動で開始する」オプションを選択している場合は、手動スイッチオーバーを実行します。詳細については、「スイッチオーバーの開始」を参照してください。
- 「スイッチオーバーを自動的に開始する]オプションを選択している場合でも、マスタの稼働中に手動スイッチオーバーを実行できます。システムをテストする場合や、マスタで何らかのメンテナンスを実行している間、レプリカサーバでアプリケーションサービスを続行する場合などに、スイッチオーバーを開始できます。トリガによる(自動)スイッチオーバーは、管理者が「スイッチオーバーの実行]ボタンをクリックして手動で開始するスイッチオーバーとほぼ同じですが、開始が手動ではなく、マスタサーバ上のリソースの障害によってトリガされる点が異なります。タイムアウトパラメータは変更できます。詳細については、「Arcserve RHA 管理者ガイド」を参照してください。

HAシナリオの作成時に、リバースシナリオを開始する方法を定義します。

「スイッチオーバーとリバースレプリケーションの開始」ページで「リバースレプリケーションを自動的に開始する」オプションを選択している場合、元のマスタサーバがオンラインであれば、逆方向のレプリケーション(レプリカからマスタ)がスイッチオーバーが正常に完了した後に自動的に開始されます。

 「リバースレプリケーションを手動で開始する]オプションをオンにしている場合、
 マスタ障害のないクリーンなスイッチオーバーのテスト後であっても、レプリカから
 マスタにデータを再同期する必要があります。

リバースレプリケーション機能をオフにしている場合、スイッチオーバー発生後にリ バースレプリケーションを開始するには、 実行]ボタンをクリックします。この機能の 利点は、マスタサーバとレプリカサーバがオンライン状態にあり、スイッチオーバーの 間も接続されていた場合、リバース方向での再同期の必要がない点です。 再同 期では、マスタサーバとレプリカサーバのデータの比較が行われ、リアルタイムレプ リケーションの開始前に、どちらの変更データを転送するかが決められます。 この 処理には時間がかかります。 自動リバースレプリケーションがオンになっており、ス イッチオーバーの間も両方のサーバがオンラインだった場合、 再同期が行われずに レプリケーションがリバースされます。 この場合のみ、 再同期が必要ありません。

### スイッチオーバーの開始

自動または手動でスイッチオーバーが開始された後は、すべて自動で処理が行われます。

注:以下の手順では Exchange のシナリオを例として示していますが、

すべてのサーバタイプで手順は同様です。

#### 手動スイッチオーバーを開始する方法

- 1. [マネージャ]を開いて [シナリオ]ペインから該 当 するシナリオを選 択しますシ ナリオが実 行 中 であることを確 認します。
- 2. [スイッチオーバーの実行]をクリックします。

確認メッセージが表示されます。

3. [DK]をクリックします。

マスタ サーバからレプリカ サーバへのスイッチオーバーが開始されます。

スイッチオーバー プロセスについての詳細な情報は、スイッチオーバー中にイベント ペインに表示されます。

スイッチオーバーが完了すると、シナリオは停止されます。

**注**: 自動リバースレプリケーションが 自動開始]に指定されている場合に限り、スイッチオーバー終了後もシナリオが継続実行される可能性があります。

[イベント]ペインに、「スイッチオーバーが完了しました」というメッセージに続き、「シナリオは停止しています」というメッセージが表示されます。

これで、マスタがスタンバイ サーバになり、レプリカがアクティブ サーバになりま す。

#### スイッチバックの開始

手動または自動を問わず、スイッチオーバーの開始後、任意の時点でサーバの 役割を元に戻し、元のマスタをアクティブサーバに、レプリカをスタンバイサーバにす ることができます。サーバ間で役割を元に戻す前に、元のレプリカサーバのデータ で元のマスタサーバのデータを上書きするかどうかを決定しておきます。上書きす る場合は、最初に「バックワードシナリオ」と呼ばれるリバースシナリオを実行する 必要があります。

注:以下の手順は、どのサーバタイプでも同じです。

#### 手動スイッチバックを開始する方法

- ネットワークでマスタ サーバとレプリカ サーバが利用可能であり、エンジンが稼働中であることを確認します。
- 2. [マネージャ]を開いて [シナリオ]ペインから該当するシナリオを選択します
- 3. 以下のいずれかを実行します。
  - ◆ シナリオがすでに実行中の場合は、手順4に進みます。
  - ◆ シナリオが実行されていない場合は、手順1~3を実行してから手順4に進みます。
    - a. ツールバー上で 実行]をクリックして、シナリオを開始します。

Arcserve RHA はスイッチオーバーの実行を検出し、その状態と 設定を検証します。検証完了後、検知された既存のエラーや 警告があればそれらが 検証結果]ダイアログボックスに一覧 表示され、さらにバックワード シナリオの実行を承認するように 促すメッセージが表示されます。必要に応じて、詳細設定] ボタンをクリックして、シナリオに関連しているホストの詳細情報 を表示する別のペインを開きます。

b. 実行]ダイアログボックスで同期方法を選択し、[OK]をクリック して再同期を開始します。

**注:** 同期方法の詳細については、「Arcserve RHA 管理者ガイド」を 参照してください。

再同期が完了すると、 [イベント]ペインに「同期処理中の変更はす ベてレプリケートされました」というメッセージが表示されます。 この時点 で、 アクティブ サーバからスタンバイ サーバへのレプリケーションが開始さ れます。

**注**: これで、マスタ サーバとレプリカ サーバ間 で役割を元に戻す準備 が整いました。 サーバの役割を交代するには、シナリオの実行中にツールバーの 入 イッチオーバーの実行 ]をクリックします。確認メッセージが表示されま す。

- 4. サーバの役割を交代するには、シナリオの実行中にツールバーの スイッチ オーバーの実行]をクリックします。確認メッセージが表示されます。
- 5. 【はい】をクリックしてメッセージをクリアし、スイッチバック プロセスを開始しま す。

スイッチバックが完了すると、サーバの役割が元に戻り、シナリオは自動的に 停止します。

**注**: 『リバースレプリケーションの開始 ]オプションが 自動開始 ]に定義されている場合、スイッチバック終了後もシナリオは継続して実行されます。

これで、シナリオを元(フォワード)の状態で実行できます。

#### スイッチオーバーに関する注意事項

データの上書きを防ぐため、「スイッチオーバー」または「リバースレプリケーションの 開始」のプロパティの*いずれか*一方のみを 自動」に設定するようにしてください。 両方のプロパティが 自動」に設定されていると、サーバに障害が発生した際、管 理者の知らないうちに Arcserve RHA によってスイッチオーバーがトリガされ、障害の 原因を調査する前にリバースレプリケーションが開始されてしまう場合がありま す。リバースレプリケーション中、Arcserve RHA は、ユーザの実稼働サーバのデータ を上書きします。

スイッチオーバー中にクラッシュや停電が発生すると、アクティブサーバのリカバリ手順の実行が必要となる場合があります。

# 第7章:データのリカバリ

このセクションには、以下のトピックが含まれます。

| <u>データリカバリプロセス</u>           |    |
|------------------------------|----|
| ーーレーレーー<br>レプリカからの損失データのリカバリ | 63 |
|                              | 64 |
| データのリワインド                    | 65 |
|                              | 67 |

# データリカバリ プロセス

なんらかのイベントが原因でマスタ データが損失した場合、任意のレプリカから データをリストアできます。リカバリプロセスは、同期処理を逆方向(レプリカからマ スタ)に行うものです。

Arcserve RHA を使用して、以下の2つの方法でデータをリカバリできます。

- レプリカからマスタへの損失データのリカバリ--このオプションは逆方向の同期プロセスであり、シナリオを停止する必要があります
- 特定のイベントまたは時点からの損失データのリカバリ(データのリワインド) --このオプションでは、タイムスタンプ付きのチェックポイントとユーザ定義のブック マークを使って、マスタ上の壊れたデータを壊れる前のある時点までロールバッ クします。

重要:リカバリを開始するには、レプリケーションを停止する必要があります。

#### レプリカからの損失データのリカバリ

レプリカから全損失データをリカバリする方法

- 1. マネージャで、「シナリオ」ペインから対象のシナリオを選択し、停止します。
- (データベース アプリケーションの場 合 のみ) マスタ ホスト 上 でデータベース サービスを停止します。
- 3. マネージャで、シナリオフォルダからレプリカホストを選択します。

注:対象のシナリオに複数のレプリカサーバが関連している場合は、データを リカバリするレプリカを選択します。

データのリストア]オプションが有効になります。

ジール]メニューから データのリストア]を選択するか、標準のツールバーにある データのリストア]ボタンをクリックします。

データのリストア ウィザードの リカバリ方法]ページが表示されます。

注: データのリワインド]プロパティが けン]に設定されている場合は、別の データのリストア]ダイアログボックスが表示されます。その場合は、最初のオ プション(マスタ上のすべてのデータをレプリカ上のデータで上書き)を選択しま す。

- 5. 次へ]をクリックします。 同期方法]ページが表示されます。
- 6. ブロックレベル同期方法が選択されていることを確認し、 終了]をクリックします。

リカバリプロセスが開始されると、Arcserve RHA では、選択したレプリカをルート とし、マスタを転送先ノードとしたー時的なリバースツリーが作成されます。マ スタのリカバリプロセスが終了すると、一時的なシナリオは削除され、[イベン ト]ペインに「同期処理が終了しました」というメッセージが表示されます。

- 7. デフォルトでは、データリカバリが実行されると、同期レポートが生成されます。
  - これで、レプリケーションプロセスを元のシナリオで再開できます。

## ブックマークの設定

ブックマークは、どの状態に戻すかを指定するために手動で設定するチェックポイントです。データの不安定要因になる可能性があるアクティビティが発生する直前 にブックマークを設定することをお勧めします。ブックマークは、過去のイベントに対してではなく、リアルタイムに設定されます。

Notes:

- このオプションは、「リカバリ]- データのリワインド]オプションをオンに設定した場合にのみ使用できます(デフォルトの設定はオフです)。
- 同期処理中はブックマークを設定できません。
- フルシステム HA シナリオには手動でブックマークを挿入できます。

#### ブックマークの設定方法

- シナリオペインで、必要なシナリオが実行されているときにデータをリワインド するレプリカホストを選択します。
- 2. [ソール]メニューで、「リワインド ブックマークの設定]オプションを選択します。
   [リワインド ブックマーク]ダイアログ ボックスが表示されます。

[リワインド ブックマーク]ダイアログ ボックスに表示されるテキストは、ブックマークの名前として [リワインド ポイントの選択]ダイアログ ボックスに表示されます。 デフォルトの名前には、日付と時間が含まれます。

3. ブックマークのデフォルト名をそのまま使用するか、別の名前を入力し、 [DK] をクリックします。

**注:**後で必要なブックマークを識別する際に役立つような、意味のある名前を 指定することをお勧めします。

ブックマークが設定されます。

**注**: フルシステム HA のようなー 部 のシナリオでは、ブックマークが作 成されるまで、 ジャーナル変 更 の適 用 はー 時 停 止され、作 成 後 に再 開されます。

### データのリワインド

データのリワインドによるリカバリ方法では、データを破損前の時点にリワインドできます。 リワインド プロセスは、逆方向の同期処理が始まる前に、 レプリカサーバで 実行されます。 データのリワインドでは、 リワインドポイントまたはブックマークを使用 して、現在のデータを以前の状態にリセットできます。

このオプションは、 **リカバリ]**- **データのリワインド**]オプションを **オン**]に設定した場合のみ使用できます。

このオプションが 
材フ]に設定されている場合、システムはデータのリワインド ポイン トを登録しません。データのリワインド パラメータの詳細(保存期間、最大ディスク サイズ)については、「Arcserve RHA 管理者ガイド」を参照してください。

**重要:** データのリワインド プロセスは、一方向にのみ実行できます。つまり、一度 戻したものを再度先に進めることはできません。リワインド後、リワインド ポイント以後のすべてのデータは失われます。これは、リワインド ポイント以降のデータが新し いデータで上書きされるためです。

注: リワインド ポイントの自動登録が開始されるのは、同期プロセスが完了し、 「同期処理中の変更はすべてレプリケートされました」というメッセージが [イベント]ペインに表示されてからになります。同様に、同期処理中にブックマークを手動で設定することはできません。

#### リワインドポイントを使用して損失データをリカバリする方法

- 1. マネージャで、「シナリオ」ペインから対象のシナリオを選択し、停止します。
- (データベース アプリケーションの場 合 のみ) マスタ ホスト 上 でデータベース サービスを停止します。
- 3. マネージャで、シナリオフォルダからレプリカホストを選択します。

**注**:対象のシナリオに複数のレプリカサーバが関連している場合は、データを リカバリするレプリカを選択します。

4. **シール**]メニューから、**データのリストア**]を選択するか、**データのリストア**] ボタンをクリックします。

データのリストア ウィザードの リカバリ方法 ]ページが表示されます。

いずれかのデータのリワインドオプションを選択します。 リワインドデータをマスタに同期して戻す(オプション2)か、 レプリカにのみ残す(オプション3)かを選択します。

データのリワインドオプションを選択すると、リカバリシナリオが自動的に作成されます。 このリカバリシナリオは、リワインドプロセスの最後まで実行されます。

- 6. 次へ]をクリックします。 リワインド ポイントの選択]ページが表示されます。
- しばらくすると リワインド ポイントの選択 ]ボタンが有効になるため、クリックして既存のリワインドポイントを表示します。

[リワインド ポイントの選択]ダイアログボックスが表示されます。

**リワインド ポイントの選択** ]ダイアログ ボックスに、現在保護しているアプリ ケーションに応じたすべてのリワインド ポイントのリストが表示されます。これに は、システムおよびユーザ定義のブックマークによって自動的に登録されたフォ ルダや SQL チェックポイントの変更も含まれます。

このリストは、左側の リワインド ポイントのフィルタ]ペインを使って、リワインド ポイントのタイプやその他の条件 でフィルタリングできます。

8. 目的のリワインド ポイントを選択して、 [DK]をクリックします。

**注**: リワインド ポイントとしてブックマークを使用する場合は、実際のイベントに 最も近いリワインド ポイントを選択することをお勧めします。

**リワインド ポイントの選択**]ページに戻ります。ここには、選択したリワインドポイントに関する情報が表示されています。

- 9. **次へ**]をクリックします。 同期方法]ページが表示されます。
- 10. ブロックレベル同期]を選択して、終了]をクリックします。

Arcserve RHA は、選択したポイントまでデータをリワインドします。 リワインドプロセスが終了すると、 [イベント]ペインに「リワインドプロセスが正常に完了しました」というメッセージが表示されます。

レプリカ上 のデータでマスタ上 のデータを置換 するように選択している場合、 Arcserve RHA はレプリカからマスタへの同期処理を開始します。 プロセスが終 了すると、一時的なリカバリ シナリオは停止して削除されます。

11. デフォルトでは、データリカバリが実行されると、同期レポートが生成されます。

これで、レプリケーションプロセスを元のシナリオで再開できます。

## アクティブ サーバのリカバリ

状況によっては、データ同期プロセスを完了させずに、マスタサーバまたはレプリカ サーバを強制的にアクティブサーバにする必要が生じることがあります。たとえば、 スイッチオーバーは発生したものの、レプリカサーバ上のデータが変更されていない 場合などです。この場合、マスタサーバ上には、より新しいデータがある可能性が あり、レプリカからマスタサーバへのデータの同期は望ましくありません。Arcserve RHA では、このオプションを可能にするために、「Recover Active Server (アクティブ サーバのリカバリ)」というプロセスを使用します。

「アクティブ サーバのリカバリ」を使用するには、シナリオを停止し、次に、「シール] メニューから「アクティブ サーバのリカバリ」を選択します。

重要: このオプションは多くの場合 正しい選択となりますが、使用には注意してく ださい。不適切に使用すると、データが失われることがあります。Arcserve RHA で は通常、すべてのデータの同期処理が終了するまで、ホストから他のホストへのス イッチオーバーは認められません。このように設計されているのは、ユーザが古い データ セットにリダイレクトされ、そのデータセットがそれよりも新しい可能性のある データを上書きしてしまうことを避けるためです。「アクティブサーバのリカバリ」を使 用すると、どのサーバに正しいデータ セットがあるかに関係なく、Arcserve RHA に よって、ユーザは強制的にいずれかのサーバに切り替えられます。そのため、管理 者はアクティブにするサーバに最も新しいデータセットがあることを手動で確認する 必要があります。

アクティブ サーバのリカバリで問題が解決されない場合は、手動でサーバをリカバリできます。詳細については、「サーバのリカバリ」を参照してください。

強制的にアクティブにするサーバに応じて、 [マスタのアクティブ化]または [レプリカ のアクティブ化]を選択します。

**重要:**障害発生時の正規のスイッチオーバーで、ユーザが一定期間レプリカ サーバにリダイレクトされた場合には、マスタサーバをアクティブにする前に、レプリカ サーバでのすべての変更をマスタにレプリケートする必要があります。このような状 況で [アクティブ サーバのリカバリ]を使用すると、データが失われます。

# 第8章:追加情報とヒント

このセクションには、以下のトピックが含まれます。

| スプールの設定                        | . 70 |
|--------------------------------|------|
| Microsoft SQL Server 2005の名前変更 | .71  |
| <u>サーバのリカバリ</u>                | .72  |

## スプールの設定

Arcserve RHA スプールは、変更データをリアルタイムで転送するための帯域幅が 十分でない場合に、レプリケートされる変更データがバックアップ(つまり、スプール) されるディスク上のフォルダです。データは、一時的なネットワークの切断、ネット ワークの輻輳、または単純にネットワーク帯域幅がサーバ上で変更されたデータを 転送するために十分でない場合にスプールされます。

スプール領域は、帯域幅が使用可能になるまで変更データを一時保管するのに 加えて、通常の同期プロセスの一部としても使用されます。そのため、一部のス プールは通常の同期プロセス中に蓄積されます。

Arcserve RHA スプールフォルダは、専用ボリュームまたはブート/システムボリューム など比較的使用率の低いドライブに配置してください。頻繁にアクセスされるシス テム(OS)、ユーザ、またはアプリケーションデータを含むボリュームには配置しない てください。例としては、データベース、共有ファイル、またはシステムページファイル を含むボリュームがあります。デフォルトでは、スプールフォルダは Arcserve RHA イン ストールディレクトリの tmp フォルダ内にあります。マスタおよびレプリカの プロパ ティ]タブ上、または 断規シナリオ]ウィザードで設定するスプールパラメータで、ス プールで使用可能なディスク容量を決定します。ほとんどの場合、デフォルト値で 問題ありません。この値を変更する場合は、レプリカを行うデータサイズ合計の少 なくとも 10% 以上にする必要があります。たとえば、サーバ上にある 50GB のデータ を複製する場合、少なくとも 5GB のスペースをスプール用に確保する必要があり ます。このスペースは事前割り当てはされません。

重要:スプールの場所を変更する場合は、変更したパスをファイル単位のアンチ ウイルススキャン(スケジュールスキャンとリアルタイムスキャン)対象から外してくだ さい。

## Microsoft SQL Server 2005の名前変更

SQL Server 2005 を稼動する場合、新しい名前は SQL サービスのスタートアップ中 に認識されます。 セットアップを再度実行する、 またはサーバ名をリセット する必要 はありません。

SQL Server に対してリモート ログインが行われると、sp\_dropserver でエラーが生成 される可能性があります。このエラーを解決するには、リモート ログインをドロップし て、処理を再実行する必要があります。

**注**: Enterprise Manager で新しい SQL Server を確認するには、古いサーバの登録を削除して、新しい名前を登録する必要があります。

### サーバのリカバリ

Arcserve RHA は、レプリカ サーバがアクティブになるタイミングを検出し、リカバリプロセスを自動的に実行することができます。何らかの理由でリカバリが正常に完了しない場合、以下の手順を実行してください。

- 「アクティブ サーバのリカバリ」の手順を実行します。詳細については、「アクティブ サーバのリカバリ」を参照してください。
- 「アクティブ サーバのリカバリ」の手順で問題が解決されない場合には、以下の手動タスクのうち、使用するリダイレクション方式に適した1つ以上のタスクを試してください。
  - IP リダイレクションを使用している場合、その IP アドレスを削除します。IP 移動リダイレクションをサポートしていないシナリオには、この方法は使用 できません(Hyper-V HA、CS HA)。詳細については、「<u>障害の発生した</u> サーバの手動リカバリ - IP アドレスの移動」を参照してください。
  - コンピュータ名の切り替えリダイレクションを使用している場合、その名前を手動で切り替えます。コンピュータ名の切り替えリダイレクションをサポートしていないシナリオには、この方法は使用できません(Hyper-V HA、Exchange HA、ローカルのOracle を使用している場合はvCenter HA)。詳細については、「障害の発生したサーバの手動リカバリ-コンピュータ名の切り替え」を参照してください。
  - IP と、コンピュータ名の切り替えリダイレクション方式の両方を使用している場合には、IP を削除し、コンピュータ名を切り替えてください。IP 移動リダイレクションとコンピュータ名の切り替えリダイレクションをサポートしていないシナリオ(Exchange、CS HA)には、この方法は使用できません。詳細については、「障害の発生したサーバの手動リカバリ-IP とコンピュータ名の切り替えを使用している場合」を参照してください。
#### 障害の発生したサーバの手動リカバリ - IP アドレスの 移動

IP リダイレクションを使用する場合は、IP アドレスを手動で削除する必要があります。IP 移動リダイレクションをサポートしていないシナリオには、この方法は使用できません(Hyper-V HA、CS HA)。

## IP アドレスの移動リダイレクションの使用時に、障害の発生したサーバをリカバリする方法

- IP の競合エラーを防ぐため、マスタサーバをネットワークに接続しないで起動します。
- 2. [[CP/IP のプロパティ]ダイアログ ボックスから、追加の IP アドレスを削除します。
- 3. サーバを再起動し、ネットワークに再接続します。
- シナリオがまだ実行されていない場合は、マネージャからシナリオを実行します。自動リバースレプリケーションがオンに設定されていると、シナリオはバック ワード モードで実行されるため、レプリカサーバがアクティブになり、マスタ サーバがスタンバイになります。
- 5. 同期が完了するまで待ちます。
- マスタを再度アクティブにするために、手動スイッチオーバーを実行します。この作業は、通常の業務時間外に行うことをお勧めします。

# 障害の発生したサーバの手動リカバリ-コンピュータ名の切り替え

コンピュータ名の切り替えリダイレクションを使用している場合は、コンピュータ名を 手動で切り替える必要があります。コンピュータ名の切り替えリダイレクションをサ ポートしていないシナリオには、この方法は使用できません(Hyper-V HA、Exchange HA、ローカルの Oracle を使用している場合は vCenter HA)。

[コンピュータ名の切り替え]リダイレクション方式を使用して、障害の発生した サーバを手動でリカバリする方法

- 1. ネットワーク名の重複を防ぐため、マスタサーバをネットワークに接続しないで 起動します。
- 2. サーバの名前を<新規サーバ名>-RHA に変更して、一時的なワークグループに移動します。

たとえば、サーバの名前が「Server1」の場合、これを「Server1-RHA」に変更し ます。コンピュータを再起動する必要があります。再起動が完了したら、次の エラーが表示されます:「少なくとも1つのサービスを開始できませんでした。」 これは無視してください。通常 Arcserve RHA エンジンはドメイン アカウントで動 作するため、このような状況では予期されるメッセージです。

- 3. ネットワークに接続します。
- 4. ドメインに再接続して、手順2で割り当てた-RHA名を使用していることを 確認します。
- 5. コンピュータを再起動します。
- シナリオがまだ実行されていない場合は、マネージャからシナリオを実行します。(自動リバースレプリケーションがオンに設定されていると、シナリオはバックワードモードで実行されるため、レプリカサーバがアクティブになり、マスタサーバがスタンバイになります)。
- 同期が完了するまで待ちます。マスタをアクティブにするために、手動スイッチ オーバーを実行します。この作業は、通常の業務時間外に行うことをお勧めします。

### 障害の発生したサーバの手動リカバリ - IP とコンピュー タ名の切り替えを使用している場合

IP と、コンピュータ名の切り替えリダイレクション方式の両方を使用している場合には、手動でIP アドレスを削除し、コンピュータ名を切り替えてください。IP アドレス移動リダイレクションとコンピュータ名の切り替えリダイレクションをサポートしていないシナリオ(Exchange、CS HA)には、この方法は使用できません。

## IP リダイレクションと、コンピュータ名の切り替えリダイレクション方法の両方を使用して障害の発生したサーバを手動でリカバリする方法

- 1. スイッチオーバーを発生させるハードウェア上の問題があれば、解決します。
- IP の競合エラーを防ぐため、マスタサーバをネットワークに接続しないで再起動します。
- 3. [[CP/IP のプロパティ]ダイアログ ボックスから、追加の IP アドレスを削除します。
- システムのプロパティ]と ロンピュータ名 ]ダイアログ ボックスで、コンピュータ 名を <ServerName>-RHA に変更します。たとえば、サーバの名前が Server 3 の場合、これを Server 3-RHA に変更します。
- 5. サーバを一時的なワークグループに割り当てます。
- コンピュータを再起動して変更を有効にします。再起動が完了したら、ネットワークを再接続します。「システム起動時に少なくとも1つのサービスが失敗しました」というメッセージは無視します。エンジンがドメイン内で実行され、現在は使用できないため、このメッセージは正常です。
- 7. ドメインに再接続して、-RHA名を使用していることを確認し、再起動しま す。
- リバースシナリオが開始され、レプリカサーバがアクティブな役割を引き受けます。同期が完了するまで待ちます。
- スイッチオーバーの実行]ボタンをクリックして、手動でスイッチオーバーを実行し、マスタサーバを再度アクティブにします。